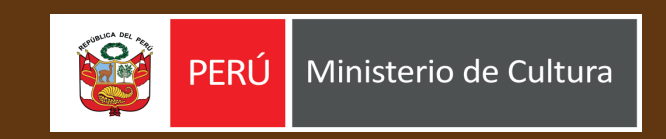

# MAPA SONORO

Manual de usuario

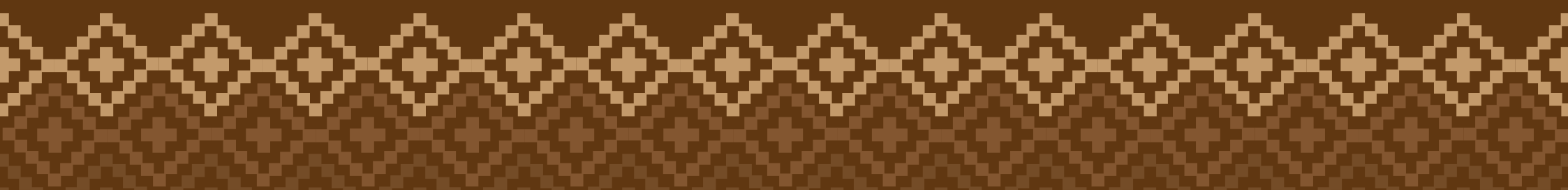

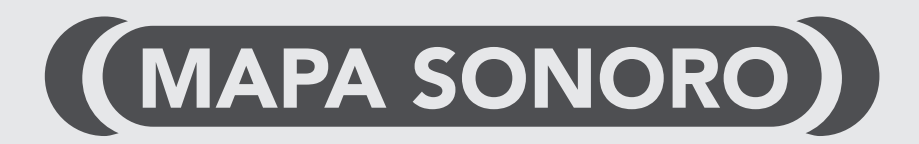

Herramienta en línea creado por la Oficina General de Estadística, Tecnologías de la Información y Comunicaciones – OGETIC

Ministerio de Cultura - 2023

# ÍNDICE

I. Ingreso al Mapa Sonoro

II. Entorno y menú de opciones.

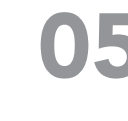

III. Información geográfica disponible

Capas Disponibles Mapa Base

07 Capa Temát

Capas Disponibles Temáticas / Lengua Indígena

### Ingreso al sitio web

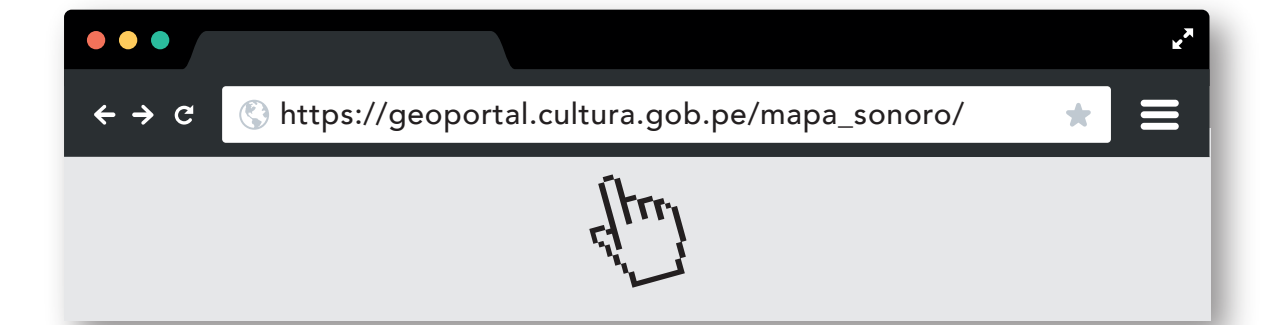

Para poder acceder al Mapa Sonoro del Ministerio de Cultura, digite la siguiente ruta: **https://geoportal.cultura.gob.pe/mapa\_sonoro/** en su navegador web preferido.

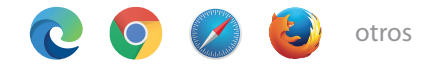

#### ¿Qué es el Mapa Sonoro?

Es una plataforma virtual interactiva que permite escuchar y conocer las 48 lenguas indígenas u originarias del Perú, así como de los pueblos que las hablan. Ofrece estadísticas sobre cantidad de hablantes y lenguas por departamentos.

## Entorno y menú de opciones

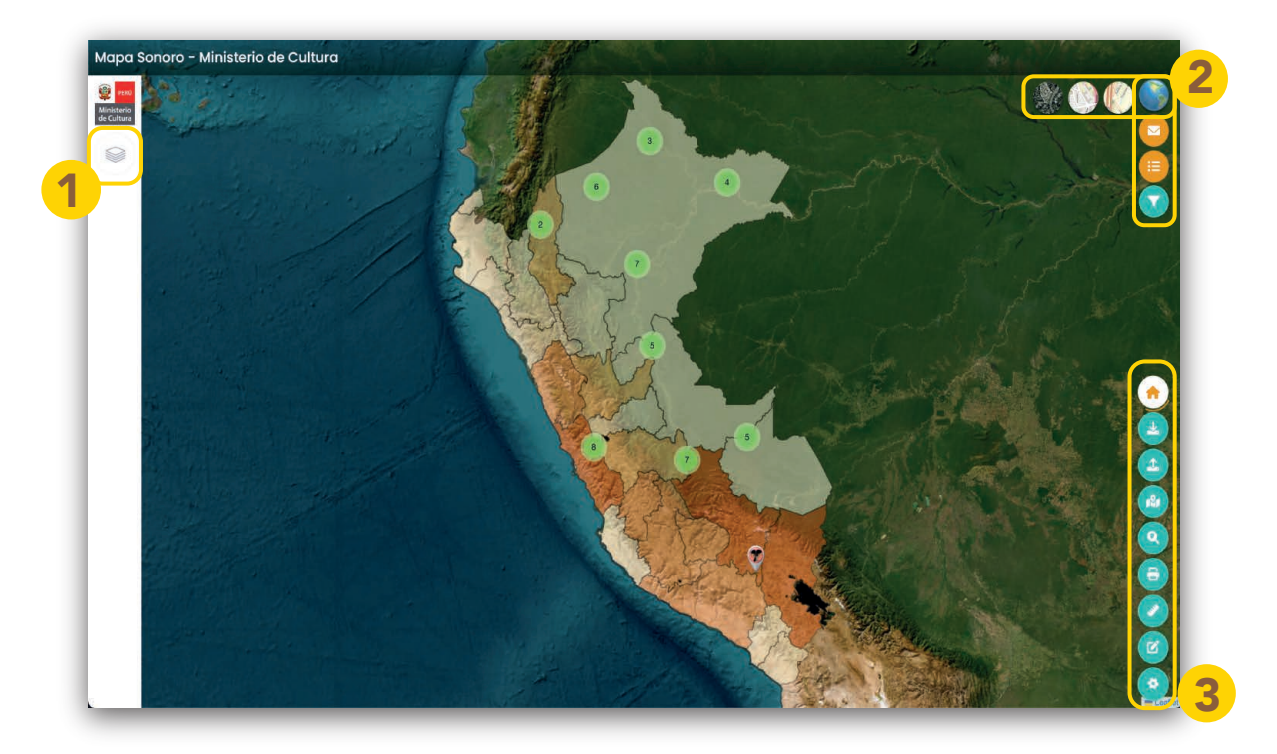

- Al ingresar. A primera vista se muestra en la ventana un mapa de calor geográfico y sobre ella, unos íconos 🔵 de referencia ubicados sobre los departamentos donde se habla más las Lenguas Indígenas.
- El mapa de calor diferencia en sus tonalidades la cantidad de hablantes.
- A los laterales encontramos los íconos de opciones o filtros de búsqueda que son reflejados en lel mapa.

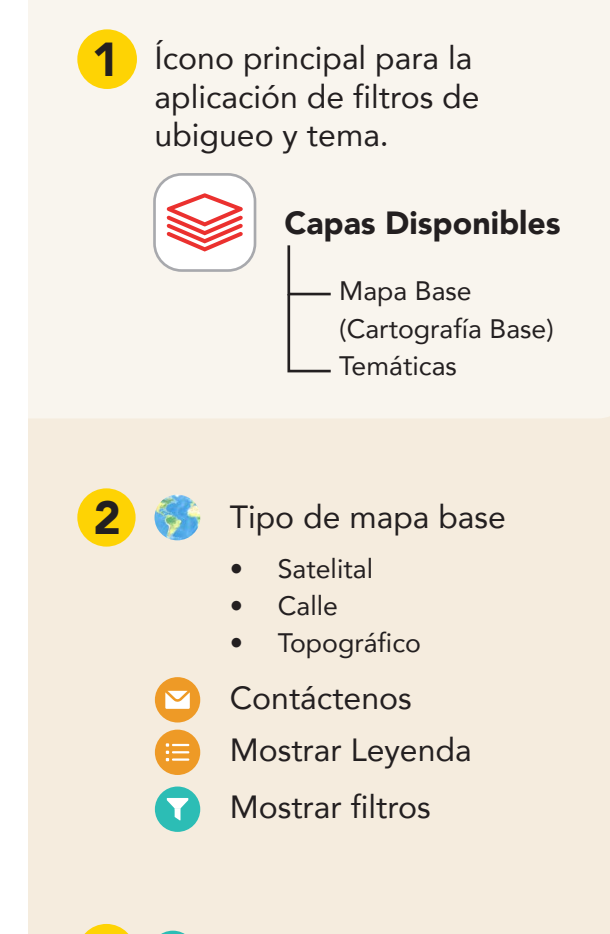

Opciones

Desplegable de opciones utilitarios para interactuar con el mapa, contiene herramientas para dibujar, medir, plotear, imprimir entre otras.

## Capas Disponibles

Desde esta opción podemos encontrar las capas de Mabase y Temáticas.

aaaaaaaaaaa

| CAPAS DISPONIBLES    | > ×                                                                                                    |
|----------------------|----------------------------------------------------------------------------------------------------|
| Ministerio           | and the second second second second second second second second second second second second second second second |
| de Cultura Mapa Base | ~1                                                                                                    |
| Temáticas            | ~2                                                                                                    |
|                      |                                                                                                    |

| CAPAS DISPONIBLES                                     |
|-------------------------------------------------------|
| Mapa Base 🔨 🔨                                         |
| Ubigeos                                               |
| <ul> <li>Departamentos</li> <li>Provincias</li> </ul> |
| <ul> <li>Distritos</li> </ul>                         |

Aquí podemos realizar los filtros de ubigeo por Departamento, Provincia y Distrito.

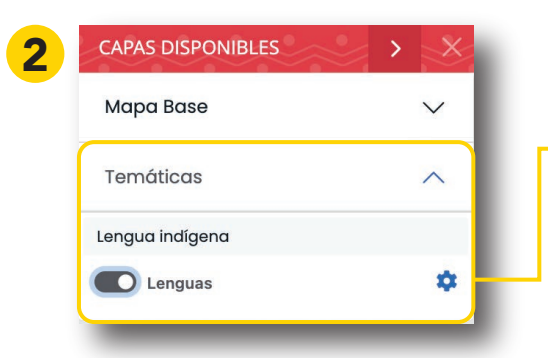

Aquí se habilita la opción para elegir una lengua indígena.

| Lenguas       | × |
|---------------|---|
| Elegir lengua |   |
| Seleccione    | ~ |
| Ver videos    | ; |

Desde el boton desplegable: Se puede elegir la "Lengua Indígena" a filtrar.

También cuenta con un botón "Ver Videos" que muestra un listado de videos informativos relacionados a Lenguas Indígenas.

#### Capas Disponibles > Mapa Base

Vista del mapa cuando se aplican los filtros de ubigeo: Por Departamento, Provincias y Distritos.

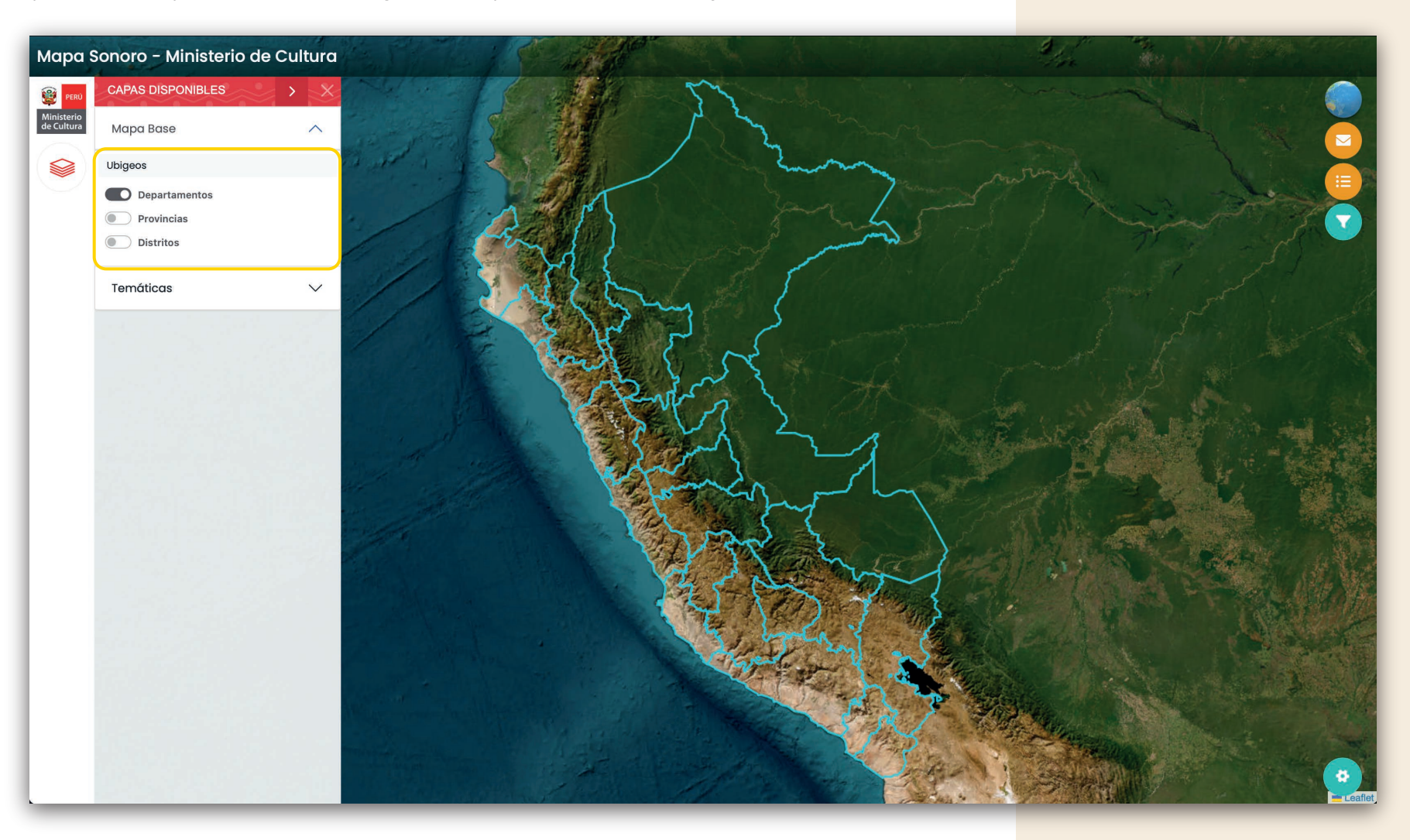

07

#### Capas Disponibles > Temáticas / Lengua Indígena

Vista del mapa cuando ingresamos al filtro de Lengua Indígena.

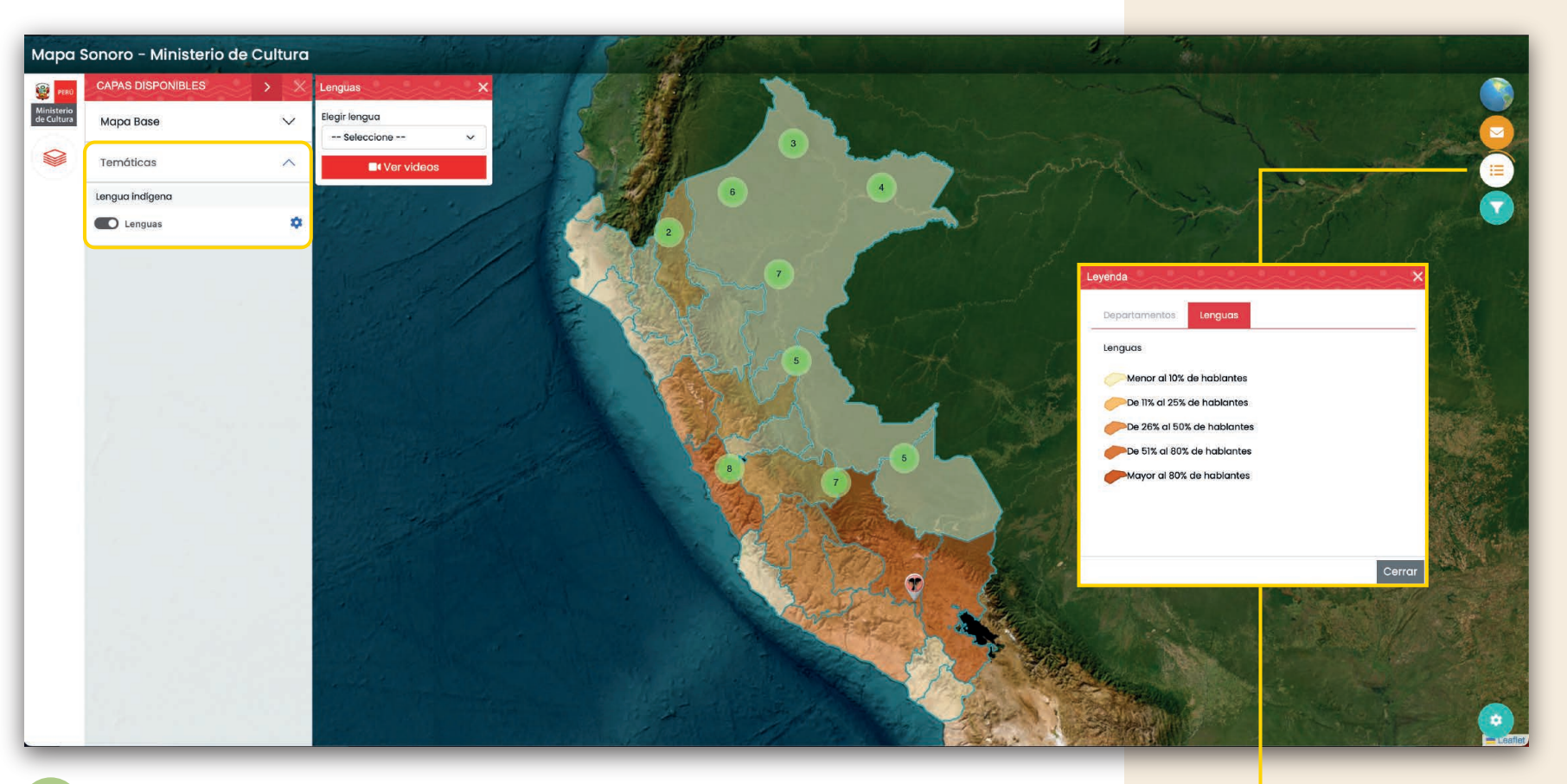

AAAA

En diferentes partes del mapa se ubica más de un ícono redondo con un número, el cual indica la cantidad agrupada de "Lenguas Indígenas" en la zona.

Si interactuamos con los botones o íconos del lado derecho por ejemplo: LEYENDA, nos muestra más información de apoyo con respecto a los filtros seleccionados.

Adicionalmente se puede elegir desde el menú "Lenguas", la lengua indígena a filtrar.

aaaaaaaaaaaa

#### Capas Disponibles > Temáticas / Lengua Indígena

Interacción con el menú e iconos.

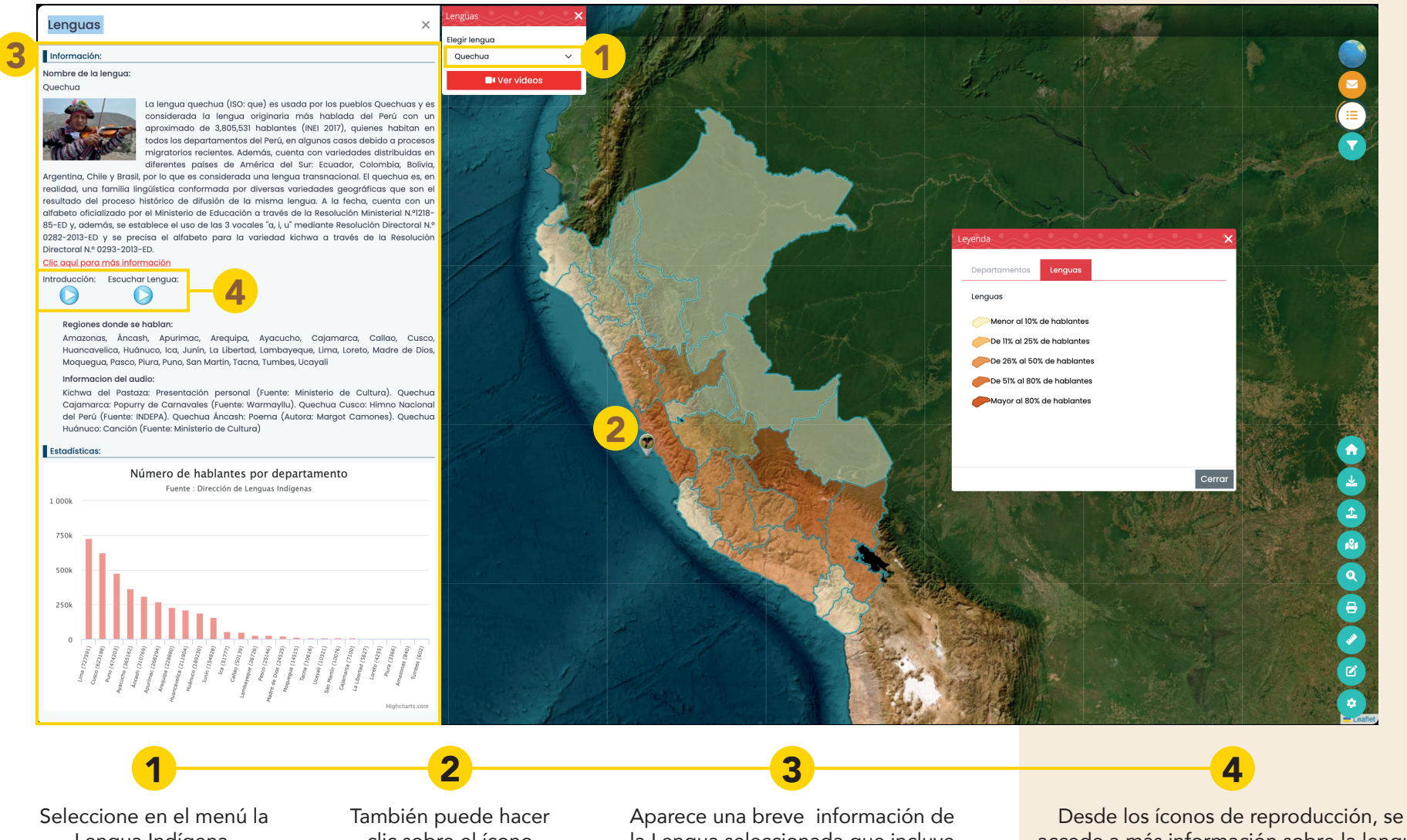

Seleccione en el menú la Lengua Indígena. Por ejemplo: Quechua También puede hacer clic sobre el ícono que se muestra en el mapa geográfico. Aparece una breve información de la Lengua seleccionada que incluye estadísticas y muestra un audio de dicha lengua". Desde los íconos de reproducción, se accede a más información sobre la lengua a través de un audio y se puede reproducir un audio de la lengua seleccionada".

#### Capas Disponibles > Temáticas / Lengua Indígena

Interacción con el menú e iconos.

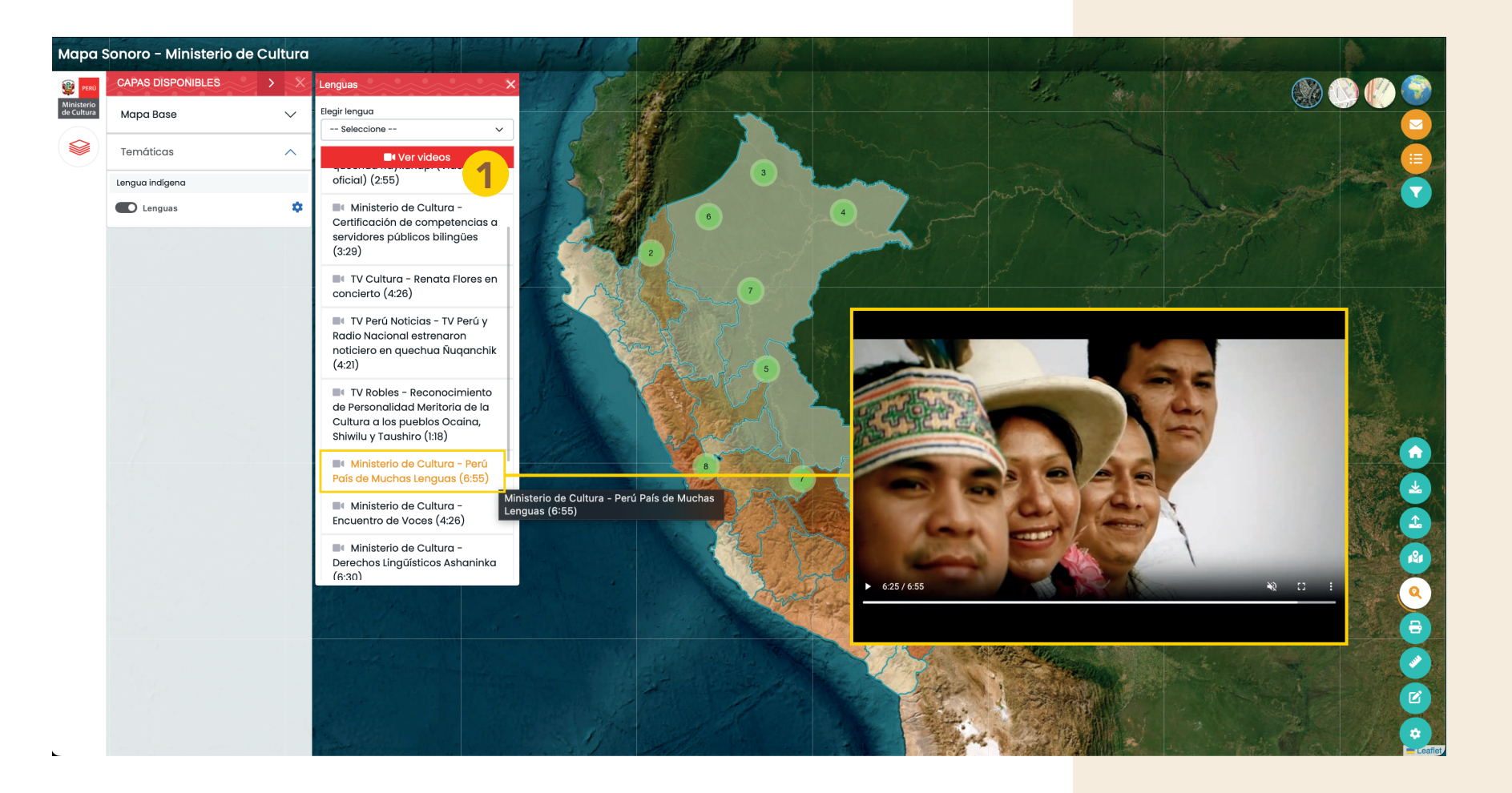

El botón "Ver videos", despliega un listado de enlaces a videos referentes a las Lenguas Indígenas.

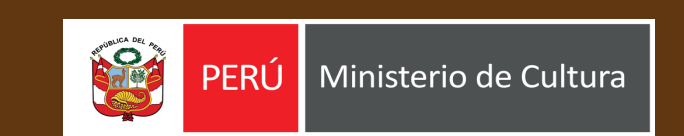

### www.gop.pe/cultura

Av. Javier Prado Este Nº 2465, San Borja

Lima - Perú

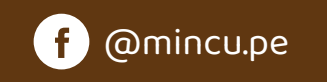

X @minculturape

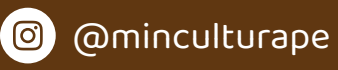

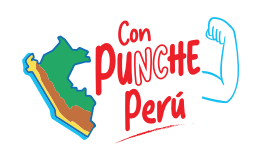

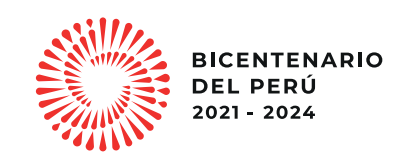